## **УТВЕРЖДЕН**

11595640.62002-01 96 01-ЛУ

# ПРОГРАММНОЕ ОБЕСПЕЧЕНИЕ FilmToolz: Бюджетирование

Руководство пользователя 11595640.62002-01 96 01

Листов 23

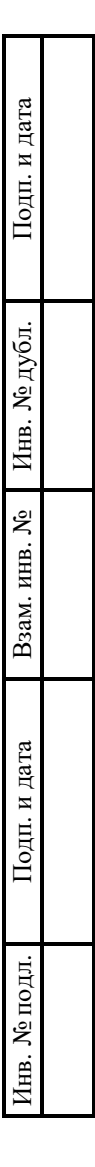

2024

## АННОТАЦИЯ

Настоящий документ является руководством пользователя (далее – Руководство) для программного обеспечения FilmToolz: Бюджетирование.

Руководство содержит общие сведения о программном обеспечении, его характеристиках, а также порядке выполнения различных операций при эксплуатации программного обеспечения.

Руководство разработано с учетом положений ГОСТ 19.505–79 «Единая система программной документации. Руководство оператора. Требования к содержанию и оформлению».

## СОДЕРЖАНИЕ

| 1. Общие сведения                                                    | 4  |
|----------------------------------------------------------------------|----|
| 1.1. Наименование                                                    | 4  |
| 1.2. Назначение                                                      | 4  |
| 1.2.1. Функциональное назначение                                     | 4  |
| 1.2.2. Эксплуатационное назначение                                   | 4  |
| 1.3. Функции ПО                                                      | 4  |
| 2. Описание характеристик ПО                                         | 5  |
| 2.1. Общее программное обеспечение, необходимое для работы ПО        | 5  |
| 2.2. Состав ПО                                                       | 5  |
| 2.3. Технические средства, необходимые для работы пользователей с ПО | 5  |
| 2.4. Уровень квалификации пользователя                               | 6  |
| 3. Установка и подготовка к работе                                   | 7  |
| 4. Работа с FilmToolz: Бюджетирование                                | 8  |
| 4.1. Типовые операции                                                | 8  |
| 4.1.1. Регистрация в FilmToolz: Бюджетирование                       | 8  |
| 4.1.2. Вход и выход                                                  | 10 |
| 4.1.3. Создание проекта                                              | 12 |
| 4.1.4. Настройка ролевой модели для пользователей в рамках проекта   | 14 |
| 4.1.5. Ведение договорной документации                               | 16 |
| 4.2. Решение проблем                                                 | 21 |
| 4.2.1. Техническая поддержка                                         | 21 |
| 4.2.2. Типовые проблемы                                              | 21 |
| Перечень сокращений                                                  | 22 |

## 1. ОБЩИЕ СВЕДЕНИЯ

#### 1.1. Наименование

Полное наименование программы: FilmToolz: Бюджетирование.

В рамках настоящего документа употребляется также обозначение «ПО».

Обозначение: 11595640.62002-01.

FilmToolz: Бюджетирование – российское программное обеспечение. Организацияразработчик – Общество с ограниченной ответственностью «ТРЕНД-СОФТ» (ООО «ТРЕНД-СОФТ»).

Сайт организации-разработчика: https://www.filmtoolz.ru/.

Организация-правообладатель: Общество с ограниченной ответственностью «ТРЕНД-СОФТ» (ООО «ТРЕНД-СОФТ»).

#### 1.2. Назначение

#### 1.2.1. Функциональное назначение

Программное обеспечение FilmToolz: Бюджетирование предназначено для автоматизации управления бюджетами проектов в области киноиндустрии.

#### 1.2.2. Эксплуатационное назначение

Программное обеспечение FilmToolz: Бюджетирование реализовано в виде вебприложения и распространяется по модели SaaS.

#### 1.3. Функции ПО

Основными функциями ПО являются:

- создание проектов;
- настройка ролевой модели для пользователей в рамках проекта;
- работа со сметой;
- формирование финансовых отчетов и аналитических сводок;
- ведение списков контрагентов и подотчетных лиц;
- контроль расходов и платежей;
- учет доходов от проекта;
- ведение договорной документации, включая ее загрузку, выгрузку и редактирование.

## 2. ОПИСАНИЕ ХАРАКТЕРИСТИК ПО

#### 2.1. Общее программное обеспечение, необходимое для работы ПО

Перечень общего программного обеспечения (ОПО), которое должно быть установлено для серверной части ПО:

- ОС Ubuntu (версия 20.04 и выше);
- СУБД PostgreSQL (версия 16 и выше);
- веб-сервер nginx (версия 1.14.2 и выше);
- система контейнеризации LXC (версия 4.0.6 и выше).

Для функционирования клиентской части веб-приложения на пользовательской ПЭВМ должна быть установлена актуальная версия любого веб-браузера.

### 2.2. Состав ПО

ПО реализовано в виде веб-приложения, распространяемого по модели SaaS.

ПО состоит из следующих компонентов:

- серверная часть («Back-end»);
- клиентская часть («Front-end»).

Серверная часть обеспечивает выполнение следующих основных функций:

- ведение внутренней базы данных;
- управление настройками ПО;
- журналирование работы ПО;
- предоставление программного интерфейса взаимодействия (API) для клиентской части.

Клиентская часть функционирует в рамках веб-браузера на ПЭВМ пользователя. Клиентская часть ПО реализует функции взаимодействия с пользователем посредством графического пользовательского интерфейса.

Пользовательский интерфейс ПО реализован на основе веб-технологий и обеспечивает возможность работы пользователя с ПО с использованием любого веб-браузера актуальной версии.

#### 2.3. Технические средства, необходимые для работы пользователей с ПО

Клиентская часть ПО выполняется в рамках веб-браузера на стационарной или переносной ПЭВМ.

ПЭВМ должна иметь характеристики не хуже:

– центральный процессор: Dual Core Intel Pentium D, 2.6 ГГц (или эквивалент);

- объем оперативной памяти: 2 ГБ;
- свободное место на жестком диске: 10 ГБ;
- сетевая плата: Ethernet от 10 Мбит/с (или адаптер Wi-Fi).

Приведенные выше требования к техническим средствам являются минимально допустимыми. Применение более производительных технических средств улучшает эксплуатационные свойства ПО.

### 2.4. Уровень квалификации пользователя

Эксплуатация выполняется конечными пользователями, которые должны обладать следующими знаниями и навыками:

- навыки работы на персональном компьютере;
- навыки работы с веб-приложениями с использованием веб-браузера;
- знание общих принципов функционирования компьютерных сетей.

## 3. УСТАНОВКА И ПОДГОТОВКА К РАБОТЕ

Установка ПО конечными пользователями не выполняется. Конечные пользователи получают доступ к ПО по модели SaaS при помощи сети Интернет посредством веб-браузера актуальной версии.

## 4. РАБОТА С FILMTOOLZ: БЮДЖЕТИРОВАНИЕ

#### 4.1. Типовые операции

#### 4.1.1. Регистрация в FilmToolz: Бюджетирование

Для того, чтобы зарегистрироваться в ПО, следует выполнить шаги, описанные ниже.

Шаг 1. Ввести в браузере URL-адрес сайта организации-разработчика https://www.filmtoolz.ru/, перейти на сайт, прокрутить страницу до блока «FilmToolz: Бюджетирование», нажать кнопку «Начать работу» (Рис. 1).

| FilmToolź бюджетирование   |                                                                                                    |
|----------------------------|----------------------------------------------------------------------------------------------------|
| Работа со сметой проекта   | Параметры проекта и опро                                                                                                    |
| Учет расходов проекта      | Ann Pauri Man<br>Norreasan<br>Interna<br>Interna                                                                                                    |
| Учет подотчетных средств   | Mean contract and teach the contract of the contract of t |
| <b>Учет</b> задолженностей | Chipteel chief and term terms                                                                                                    |
| <b>Договоры</b> и акты     |                                                                                                    |
| Интеграция с планированием |                                                                                                    |
| Ведение графика платежей   | Автоматический импорт данных при составлении сметь проекта Импорт посменных<br>расходов в ежедневном режиме.                                                                                                    |
|                            | НАЧАТЬ РАБОТУ                                                                                                    |

Рис. 1

После выполнения **шага 1** произойдет переход на страницу регистрации в ПО, с полем для ввода email-адреса и кнопкой «Зарегистрироваться» (Рис. 2).

| FilmToolź                                                              | 🖿 Русский \vee |
|------------------------------------------------------------------------|----------------|
| Регистрация                                                            |                |
| Для регистрации введите адрес вашей<br>электронной почты в форму       |                |
| 🖂 Введите ваш E-mail                                                   |                |
| Зарегистрироваться                                                     |                |
| Есть аккаунт?<br>Войти                                                 |                |
| Или войдите с помощью вашей соц. сети                                  |                |
| Сделано в TrendSoft Мобильная версия сайта Политика конфиденциальности |                |

Рис. 2

Шаг 2. Ввести email-адрес, нажать кнопку «Зарегистрироваться».

После выполнения **шага 2** на введенный email-адрес придет письмо подтверждения emailадреса и ссылкой для перехода к завершающему этапу регистрации.

Шаг 3. Найти в аккаунте электронной почты входящее письмо с адреса noreply@filmtoolz.ru, открыть, перейти по ссылке в теле письма.

После выполнения шага 3 произойдет переход на страницу завершающего этапа регистрации (Рис. 3).

| FilmToolź                                           | <b>—</b> Русский ~ |
|-----------------------------------------------------|--------------------|
| verbartuna@yerder.rs                                |                    |
| Taponu'                                             |                    |
| Romopire naponut                                    |                    |
| iber"                                               |                    |
| Converse*                                           |                    |
| Terebox                                             |                    |
| Komawa                                              |                    |
| Я принимаю условия<br>Пользовательского соглащения  |                    |
| Пользовательского сиглашения<br>Персональнох дажнох |                    |
| Заретистрироваться                                  |                    |

Рис. 3

Шаг 4. Заполнить форму завершающего этапа регистрации. Поля «Телефон» и «Компания» заполняются по желанию.

Прочитать «Пользовательское соглашение» и «Согласие на обработку персональных данных», ссылки на которые расположены в нижней части формы регистрации, подтвердить ознакомление с документами путем активации чекбоксов возле соответствующих ссылок. Нажать кнопку «Зарегистрироваться» в нижней части формы.

После выполнения шага 4 произойдет переход на страницу входа в ПО<sup>1</sup>.

Шаг 5. На странице выбора ПО для входа нажать кнопку «Бюджетирование» (Рис. 4).

| FilmToolź          | <ul> <li>Русский</li> </ul> |
|--------------------|-----------------------------|
| Вход               |                             |
| Планирозание       |                             |
| Бюджетирование     |                             |
| Препродякции       |                             |
| Кастинг-база       |                             |
| Поиск актероа      |                             |
| R - astep          |                             |
| Hactpoliur awayuta |                             |

Рис. 4

После выполнения **шага 5** произойдет переход на главную страницу ПО. При первом после регистрации входе в аккаунт поверх затемненной главной страницы ПО будет отображено всплывающее окно с приветственным текстом и кнопками «Изучить Демо-проект» – для ознакомления с функциональными возможностями ПО, и «Создать новый проект» – для перехода к созданию собственного проекта (Рис. 5).

| Ź             |                   | Добро пожаловать в систему!                                                                    |   | ×      |            | 0 2 | • |                 |  |
|---------------|-------------------|------------------------------------------------------------------------------------------------|---|--------|------------|-----|---|-----------------|--|
| Bois ngowerna | Проекты / Текущие | Вы можете изучить систему на примере Демо-проекта,<br>либо создать свой проект и начать работу |   |        |            |     |   | • Добавить прое |  |
| NG 4          |                   | Н Изучить Демо-проект О Создать ноный проект                                                   |   |        |            |     |   | 🗘 Столбцы       |  |
|               |                   | cosgan + Cosgatena                                                                             |   |        |            |     |   | <i></i>         |  |
|               | Демо проект       | 16 08 2024 💽 Xawabpu Burapt                                                                    | a | Проект | decepovino | 0 p |   |                 |  |

Рис. 5

#### 4.1.2. Вход и выход

Для входа в ПО необходимо выполнить шаги, описанные ниже.

Шаг 1. Ввести в браузере URL-адрес сайта организации-разработчика https://www.filmtoolz.ru/, перейти на сайт, прокрутить страницу до блока «FilmToolz: Бюджетирование», нажать кнопку «Начать работу» (Рис. 1).

<sup>&</sup>lt;sup>1</sup> Так как организации-разработчику принадлежат несколько сервисов, посвященных одной сфере, на странице входа реализована возможность войти в любой из предложенных сервисов, используя один аккаунт.

Либо использовать прямую ссылку на страницу авторизации – https://account.filmtoolz.ru/login/?module\_url=https://budget.filmtoolz.ru/app/.

После выполнения **шага 1** произойдет переход на страницу с формой для ввода данных авторизации и кнопкой «Войти в систему» (Рис. 6).

| Вход                                                               |
|--------------------------------------------------------------------|
| Войти в систему<br>Нет аккаунта на FilmToolz?<br>Варегистрируйтесь |
| Войти в системи<br>Нет акизичта на FilmToolz?<br>Варегистрируйтесь |
| Нет аккаунта на FilmToolz?<br>Зарегистрируйтесь                    |
|                                                                    |

Рис. 6

Шаг 2. Ввести данные авторизации в ПО, нажать кнопку «Войти в систему».

После выполнения **шага 2** произойдет переход на страницу выбора ПО, предоставляемого организацией-разработчиком для входа (Рис. 4).

Шаг 3. Нажать кнопку «Бюджетирование» на странице выбора ПО, предоставляемого организацией-разработчиком.

| Ź                    | В Демо проект                                                                                                    |                   |                                          |               | 0 🛛 🚺        | Хамфри Богарт RU |
|----------------------|----------------------------------------------------------------------------------------------------|-------------------|------------------------------------------|---------------|--------------|------------------|
| <i>С</i> мета        | Демо проект                                                                                                    | • Настройки       | Долги контрагентам                       |               |              |                  |
| <b>#</b>             | Смета - 62 211 066,04                                                                                                    |                   | Контрагент (упр)                         | Начислено     | Оплачено     | Долг             |
| Heuromense           | Начислено – 25%                                                                                                    | 35.00 ( (0.01     | Иванов И.П. (СЗ) / актер Леша            | 2 526 884,72  | 1 505 375,00 | 1 021 509,72     |
|                      | Оплачено – 16%                                                                                                    | 10,397 02,21 M/H. | Кусочкин К.К (ИП) / режиссер-постановщик | 2 100 000,00  | 1 200 000,00 | 900 000,00       |
|                      |                                                                                                    | 9,93 / 62,21 млн. | Пуликовская А. А. (ИП) / второй режиссер | 565 434,78    | 0,00         | 565 434,78       |
| TUNITERA             | The man and the second and the second and the secon | 43 / 46           | Максимов С.Ю.ИП / игровой транспорт      | 1 612 903,23  | 1 306 522,00 | 306 381,23       |
| -                    | Прошло смен – 18%                                                                                                    | 7/39              | Диденко А.П. (ФЛ) / художник по костюмам | 485 661,43    | 212 608,70   | 273 052,73       |
| адотчетники          |                                                                                                    |                   | Чаплин Ч.Ч. (ИП) свет                    | 227 839,13    | 0,00         | 227 839,13       |
|                      |                                                                                                    |                   | Дмитро М.И (ИП) / актер Настя            | 195 652,17    | 0,00         | 195 652,17       |
| Договоры и           | Обучение FilmToolz                                                                                                    |                   | Прочие (+72)                             | 7 674 342,20  | 5 440 738,51 | 2 233 603,69     |
| -                    |                                                                                                    |                   | ИТОГО                                    | 15 388 717,66 | 9 665 244,21 | 5 723 473,45     |
| ouinu<br> ulul       | Autorite est alle segundacementation<br>messed dynatuonian la coesputercitae?                                                                                                    |                   | Подотчетники                             |               |              |                  |
| Orverse,             | К вашим услугам подробные уроки, видео,                                                                                                    |                   | Название                                 | Приход        | Расход       | Остаток          |
|                      |                                                                                                    |                   | Сидорова Р. Р. (ИП)/ под отчет           | 275 000,00    | 43 478,00    | 231 522,00       |
| Kouronaura /         |                                                                                                    |                   | Харитоненков П.Д. (ИП) / под отчет       | 232 000,00    | 140 000,00   | 92 000,00        |
| онтрагенты           | 🔂 Индивидуальное обучение                                                                                                    |                   | Якуменков П.Н (ИП) / под отчет           | 101 500,00    | 10 000,00    | 91 500,00        |
| 111                  | Фроки D Обучающие видео                                                                                                    |                   | Кулибин Н.Ф. (ИП) / под отчет            | 212 000,00    | 122 000,00   | 90 000,00        |
| Настройки<br>проекта |                                                                                                    |                   | Петрова ПН. (ФЛ) / под отчет             | 232 500,00    | 222 766,00   | 9 734,00         |
| **                   |                                                                                                    |                   | Максимов В.Ж. (ИП) / под отчет           | 190 278,00    | 480 767,00   | -290 489,00      |
| ользователи и        | Начисленные расходы (стоимость смены и простоя)                                                                                                    |                   | ИТОГО                                    | 1 243 278,00  | 1 019 011,00 | 224 267,00       |
| роли                 | Последние 25 ж 🗸 16.07.2024 🎁 - 16.08.2024 🛗 🔽 Сфинкомиссией                                                                                                    |                   |                                          |               |              |                  |
| w 4                  | 1 250 000,00                                                                                                    |                   |                                          |               |              |                  |

После выполнения шага 3 произойдет переход на главную страницу ПО (Рис. 7).

Рис. 7

Для выхода из ПО необходимо навести курсор на имя пользователя в верхней части экрана справа, в появившемся выпадающем списке выбрать строку «Выйти» (Рис. 8).

| Z                   | 🕞 Тестовый г | проект                                 |                     | 0 🖻                              | Хамфри Богарт RU                            |
|---------------------|--------------|----------------------------------------|---------------------|----------------------------------|---------------------------------------------|
| <b>Е)</b><br>Смета  | Настро       | йка пользователей                      |                     |                                  | Планирование<br>Препродакшн<br>Кастинг-база |
| <b>#</b>            |              |                                        |                     |                                  | Настройки                                   |
| Начисляемые рескоды | Nº           | Пользователь                           | Роли                | Подотчетные<br>контрагент Статус | Аккаунт<br>Выйти                            |
| Платежи             | 1            | Богарт Хамфри<br>xenbarissna⊜yandex.ru | Супер-администратор | онлайн                           | Нет                                         |

Рис. 8

### 4.1.3. Создание проекта

Для того, чтобы создать проект, необходимо выполнить шаги, описанные ниже.

Шаг 1. Навести курсор на строку с названием проекта<sup>2</sup>, в появившемся выпадающем списке выбрать строку «Создать проект» (Рис. 9).

| Ž                    | С Демо проект                                                |                    |                                          |               | 0 🛛 🚺        | Хамфри Богарт RU |
|----------------------|--------------------------------------------------------------|--------------------|------------------------------------------|---------------|--------------|------------------|
| Cuera                | Евсе проекты<br>О Создать проект<br>КТ                       | • Настройки        | Долги контрагентам                       |               |              |                  |
| <b>m</b>             | ✓ Демо проект 5,04                                           |                    | Контрагент (упр)                         | Начислено     | Оплачено     | Долг             |
| Начисляемые расходы  | Начислено — 25%                                              | 15.56 / 62.21 млн. | Иванов И.П. (C3) / актер Леша            | 2 526 884,72  | 1 505 375,00 | 1 021 509,72     |
|                      | Оплачено — 16%                                               |                    | Кусочкин К.К (ИП) / режиссер-постановщик | 2 100 000,00  | 1 200 000,00 | 900 000,00       |
| Dereval              | Прошло календарных дней — 100%                               | 9,93 / 62,21 млн.  | Пуликовская А. А. (ИП) / второй режиссер | 565 434,78    | 0,00         | 565 434,78       |
| 1000                 |                                                              | 46 / 46            | Максимов С.Ю.ИП / игровой транспорт      | 1 612 903,23  | 1 306 522,00 | 306 381,23       |
|                      | Прошло смен — 18%                                            | 7/39               | Диденко А.П. (ФЛ) / художник по костюмам | 485 661,43    | 212 608,70   | 273 052,73       |
| Падотчетники         |                                                              |                    | Чаплин Ч.Ч. (ИП) свет                    | 227 839,13    | 0,00         | 227 839,13       |
|                      | Hannan Flank, and                                            |                    | Дмитро М.И (ИП) / актер Настя            | 195 652,17    | 0,00         | 195 652,17       |
| Договоры и           | HOBOCTU FIIM I OOIZ                                          |                    | Прочие (+72)                             | 7 843 342,20  | 5 440 738,51 | 2 402 603,69     |
| ex is                | 01.08.2024 Импорт платежей в авансовый отчет из Excel        | [подробнее]        | ИТОГО                                    | 15 557 717,66 | 9 665 244,21 | 5 892 473,45     |
| Фрёлы                | 12.07.2024 Новый дизайн актерской занятости                  | [подробнее]        |                                          |               |              |                  |
| L M                  | 12.07.2024 История изменения сметы                           | [подробнее]        | Подотчетники                             |               |              |                  |
| Отчеты, аналитика    | 17.05.2024 Копирование версии КПП                            | [подробнее]        | Название                                 | Приход        | Расход       | Остаток          |
|                      | 05.06.2024 Комментарии на основных страницах                 | [подробнее]        | Сидорова Р. Р. (ИП)/ под отчет           | 275 000,00    | 43 478,00    | 231 522,00       |
| Kourseurs /          |                                                              | Lunci al           | Харитоненков П.Д. (ИП) / под отчет       | 232 000,00    | 140 000,00   | 92 000,00        |
| контрагенты          | 01.02.2024 Доработка экспорта сценария                       | (подроонее)        | Якуненков П.Н (ИП) / под отчет           | 101 500,00    | 10 000,00    | 91 500,00        |
|                      | 01.02.2024 Виджет занятости у локаций и ресурсов             | [подробнее]        | Кулибин Н.Ф. (ИП) / под отчет            | 212 000,00    | 122 000,00   | 90 000,00        |
| Настройки<br>проекта |                                                              |                    | Петрова ПН. (ФЛ) / под отчет             | 232 500,00    | 222 766,00   | 9 734,00         |
| 205                  |                                                              |                    | Максимов В.Ж. (ИП) / под отчет           | 190 278,00    | 480 767,00   | -290 489,00      |
| Пользователи и       | пачисленные расходы (стоимость смены и простоя)              |                    | ИТОГО                                    | 1 243 278,00  | 1 019 011,00 | 224 267,00       |
| роли                 | Последние 25 ж 🗸 22.07.2024 🏥 — 22.08.2024 🛗 🗹 Сфинкомиссией |                    |                                          |               |              |                  |

Рис. 9

После выполнения **шага 1** произойдет переход на страницу создания проекта с полями ввода основных данных проекта и возможностью выбора готового шаблона сметы проекта<sup>3</sup> (Рис. 10).

<sup>&</sup>lt;sup>2</sup> Вид строки соответствует наименованию последнего открытого проекта. При первом создании проекта в строке будет отображен встроенный «Демо-проект», добавленный в ПО в ознакомительных целях.

<sup>&</sup>lt;sup>3</sup> Для удобства пользователей в ПО имеются готовые шаблоны типовых смет проектов в сфере киноиндустрии, применение которых позволяет существенно сэкономить время, требуемое на настройку всех параметров.

| Ź | (С) Проекты                                                                                                    |                                | 0 |          | 0          | Хамфри Бог | врт     | RU |
|---|----------------------------------------------------------------------------------------------------|--------------------------------|---|----------|------------|------------|---------|----|
|   | Создание проекта                                                                                                    |                                |   | 2 Импорт | <b>√</b> 0 | охранить   | Э Назад |    |
|   | Наказиие*         Шаблон сметы:           Тестовый проект         Голоков назавние           Очекь тестовый проект         Гристовый проект           Опселие         Гристовый проект           Проект для того, итобы показать возможности ПО         Без шаблона           Колево серий         Б           З         Колево серий           З         Порокта*           Проекта*         Гристование           Руссий         Проекта* | RIMTOOLZ-2022 O FILMTOOLZ-2024 |   |          |            |            |         |    |
|   | Предпросмотр шаблон не выбран<br>Шаблон не выбран                                                                                                    |                                |   |          |            |            |         |    |

Рис. 10

Шаг 2. Заполнить поля сообразно параметрам создаваемого проекта. Выбрать один из подходящих типовых шаблонов сметы<sup>4</sup> либо выбрать создание проекта без шаблона. Нажать кнопку «Сохранить» в нижней левой части экрана (Рис. 11).

| Кол-во сме | ен                           |        |      |          |        |        |
|------------|------------------------------|--------|------|----------|--------|--------|
| 5          |                              |        |      |          |        |        |
| Язык прое  | ekta "                       |        |      |          |        |        |
| Русский    |                              | *      |      |          |        |        |
|            |                              |        |      |          |        |        |
|            |                              |        |      |          |        |        |
| Пролог     |                              |        |      |          |        |        |
| предпр     | росмотр шаолона              |        |      |          |        |        |
| 1 2        | 3                            |        |      |          |        |        |
|            |                              | 14     |      | 4EQ      | 1      | 1 2000 |
|            | № Статья расходов            | Ставка | Срок | Ед. изм. | Кол-во | ØK %   |
| *          | 1. Актёры                    |        |      |          |        |        |
| +          | 2. Съемочная группа          |        |      |          |        |        |
|            | 3. Камера-техника-свет-звук  |        |      |          |        |        |
|            | 4. Объекты                   |        |      |          |        |        |
| 80         | 5. Транспорт                 |        |      |          |        |        |
|            | 6. Пиротехника               |        |      |          |        |        |
|            | 7. Декорация и додекорировка |        |      |          |        |        |
|            | 8. Реквизит                  |        |      |          |        |        |
|            | 9. Оружие                    |        |      |          |        |        |
|            | 10. Игровой транспорт        |        |      |          |        |        |
|            | 11. Костюмы                  |        |      |          |        |        |
|            | 12. Грим                     |        |      |          |        |        |
|            | 13. Экспедиция               |        |      |          |        |        |
|            | 14. Трюки                    |        |      |          |        |        |
|            | 15. Прочие прямые            |        |      |          |        |        |
|            | 16. Постпродакши             |        |      |          |        |        |
|            | 17. Графика                  |        |      |          |        |        |
|            | 18. Музыка                   |        |      |          |        |        |
|            | 19. Непредвиденные           |        |      |          |        |        |
|            |                              |        |      |          |        |        |

Рис. 11

После выполнения **шага 2** появится всплывающее окно с сообщением «Идет создание проекта, пожалуйста, подождите» (Рис. 12).

<sup>&</sup>lt;sup>4</sup> При активации радиокнопки возле любого шаблона, его содержимое отображается в окне предпросмотра на странице создания проекта.

14 11595640.62002-01 96 01

| 5<br>Колео смен | i de la companya de la companya de la companya de la companya de la companya de la companya de la companya de l |       | Сообщение       | Выполнение за                 | npoca | × |     |
|-----------------|----------------------------------------------------------------------------------------------------|-------|-----------------|-------------------------------|-------|---|-----|
|                 |                                                                                                    |       | Идет создание п | роекта, пожалуйста, подождите |       |   |     |
|                 |                                                                                                    |       | 🗸 Οκ            |                               |       |   |     |
|                 |                                                                                                    |       |                 |                               |       | _ |     |
| 1 2 3           |                                                                                                    |       |                 |                               |       |   |     |
|                 |                                                                                                    |       |                 |                               |       |   | ΦΚ% |
| *               |                                                                                                    |       |                 |                               |       |   |     |
| +               |                                                                                                    |       |                 |                               |       |   |     |
| -               | З.Камера-техника-свет-                                                                                          | RAVE: |                 |                               |       |   |     |

Рис. 12

Шаг 3. Закрыть окно с сообщением о процессе создания проекта при помощи кнопки «Ок» в нижнем левом углу всплывающего окна или кнопки с изображением крестика в верхнем правом углу всплывающего окна, либо дождаться автоматического исчезновения окна, которое произойдет, когда проект будет создан.

В результате вышеописанных действий в ПО появится новый проект, позволяющий управлять бюджетированием проекта в сфере киноиндустрии в рамках функций, доступных организации-заказчику в соответствии с условиями индивидуального контракта (Рис. 13).

| Ź 🛛               | 🕞 Тестовый проект                                                            |                                |               |           |        |             |       |             |           |                  |               |                | 0 🛛              | 0            | Хамфри Богарт RU |
|-------------------|------------------------------------------------------------------------------|--------------------------------|---------------|-----------|--------|-------------|-------|-------------|-----------|------------------|---------------|----------------|------------------|--------------|------------------|
| Смета             | Смета<br>смета / <u>платежи (бух.)</u> / <u>платежи (упр.)</u> / <u>начи</u> | сления / долги / граф          | ик            |           |        |             |       |             | ۳         | Групповые действ | зия ~ Действа | ия со сметой 🗸 | Добавить расходь | ~ <b>O</b> # | обавить статью 🗸 |
|                   | <ol> <li>2 3 ФК Внутри статей</li> </ol>                                     | <ul> <li>• О График</li> </ul> | платежей по м | иесяцам 🗸 | ٩      | <b>Y</b> Φи | льтры |             |           |                  |               |                |                  | [-0.0        | )) 🌣 Столбцы 🗠   |
|                   | № Статья расходов                                                            | <b>Ставка</b>                  | Срок          | Ед. изм.  | Кол-во | План        | Итого | План-график | Начислено | Оплачено         | План - нач.   | План - опл.    | Начисл - опл.    | <b>•</b> (   | • •              |
|                   | \star 1. Актёры                                                              |                                |               |           |        | 0,00        | 0,00  | 0,00        | 0,00      | 0,00             | 0,00          | 0,00           | 0,00             | 0            | ~ ~              |
| -                 | 🖈 1.1. Главные роли                                                          |                                |               |           |        | 0,00        | 0,00  | 0,00        | 0,00      | 0,00             | 0,00          | 0,00           | 0,00             | 8            | ~                |
| THEFTHERE         | * 1.2. Роли второго плана                                                    |                                |               |           |        | 0,00        | 0,00  | 0,00        | 0,00      | 0,00             | 0,00          | 0,00           | 0,00             | 0            | ~                |
|                   | \star 1.3. Эпизоды                                                           |                                |               |           |        | 0,00        | 0,00  | 0,00        | 0,00      | 0,00             | 0,00          | 0,00           | 0,00             | <u> </u>     | ~                |
|                   | 1.4. Групповка , Массовка                                                    |                                |               |           |        | 0,00        | 0,00  | 0,00        | 0,00      | 0,00             | 0,00          | 0,00           | 0,00             | 0            | ~                |
| оворы и           | <ul> <li>1.5. • Переработки актёры</li> </ul>                                |                                |               |           |        | 0,00        | 0,00  | 0,00        | 0,00      | 0,00             | 0,00          | 0,00           | 0,00             | 8            | ~                |
|                   | 🛊 2. Съемочная группа                                                        |                                |               |           |        | 0,00        | 0,00  | 0,00        | 0,00      | 0,00             | 0,00          | 0,00           | 0,00             | 8            | ~                |
|                   | З. Камера-техника-свет-звук                                                  |                                |               |           |        | 0,00        | 0,00  | 0,00        | 0,00      | 0,00             | 0,00          | 0,00           | 0,00             |              | ~                |
| ail and           | 4. Объекты                                                                   |                                |               |           |        | 0,00        | 0,00  | 0,00        | 0,00      | 0,00             | 0,00          | 0,00           | 0,00             |              | ~                |
|                   | 🖚 5. Транспорт                                                               |                                |               |           |        | 0,00        | 0,00  | 0,00        | 0,00      | 0,00             | 0,00          | 0,00           | 0,00             |              | ~                |
| <u>lul</u>        | 6. Пиротехника                                                               |                                |               |           |        | 0,00        | 0,00  | 0,00        | 0,00      | 0,00             | 0,00          | 0,00           | 0,00             | 0            | ~                |
| NATH,             | 7. Декорация и додекорировка                                                 |                                |               |           |        | 0,00        | 0,00  | 0,00        | 0,00      | 0,00             | 0,00          | 0,00           | 0,00             |              | ~                |
|                   | 8. Реквизит                                                                  |                                |               |           |        | 0,00        | 0,00  | 0,00        | 0,00      | 0,00             | 0,00          | 0,00           | 0,00             |              | ~                |
| 3                 | 9. Оружие                                                                    |                                |               |           |        | 0,00        | 0,00  | 0,00        | 0,00      | 0,00             | 0,00          | 0,00           | 0,00             |              | ~                |
| пании /           | 10. Игровой транспорт                                                        |                                |               |           |        | 0,00        | 0,00  | 0,00        | 0,00      | 0,00             | 0,00          | 0,00           | 0,00             | 8            | ~                |
|                   | 11. Костюмы                                                                  |                                |               |           |        | 0,00        | 0,00  | 0,00        | 0,00      | 0,00             | 0,00          | 0,00           | 0,00             |              | ~                |
|                   | 12. Грим                                                                     |                                |               |           |        | 0,00        | 0,00  | 0,00        | 0,00      | 0,00             | 0,00          | 0,00           | 0,00             |              | ~                |
| тройки<br>оекта   | 13. Экспедиция                                                               |                                |               |           |        | 0,00        | 0,00  | 0,00        | 0,00      | 0,00             | 0,00          | 0,00           | 0,00             |              | ~                |
|                   | 14. Трюки                                                                    |                                |               |           |        | 0,00        | 0,00  | 0,00        | 0,00      | 0,00             | 0,00          | 0,00           | 0,00             | 0            | ~                |
| 8                 | 15. Прочие прямые                                                            |                                |               |           |        | 0,00        | 0,00  | 0,00        | 0,00      | 0,00             | 0,00          | 0,00           | 0,00             |              | ~                |
| ователи и<br>коли | 16. Постпродакши                                                             |                                |               |           |        | 0,00        | 0,00  | 0,00        | 0,00      | 0,00             | 0,00          | 0,00           | 0,00             |              | ~                |
|                   | 17. Графика                                                                  |                                |               |           |        | 0,00        | 0,00  | 0,00        | 0,00      | 0,00             | 0,00          | 0,00           | 0,00             |              | ~                |
| 1                 | 18. Музыка                                                                   |                                |               |           |        | 0,00        | 0,00  | 0,00        | 0,00      | 0,00             | 0,00          | 0,00           | 0,00             |              | ~                |
|                   | Финкомиссия и налоги                                                         |                                |               |           |        |             | 0,00  |             |           | 0,00             |               | 0,00           | 0,00             |              |                  |
|                   | Под отчетом (без статей)                                                     |                                |               |           |        |             | 0,00  |             |           | 0,00             |               | 0,00           | 0,00             |              |                  |
|                   | Итого по смете:                                                              |                                |               |           |        | 0,00        | 0,00  | 0,00        | 0,00      | 0,00             | 0,00          | 0,00           | 0,00             |              |                  |
|                   |                                                                              |                                |               |           |        |             |       |             |           |                  |               |                |                  |              |                  |

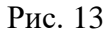

#### 4.1.4. Настройка ролевой модели для пользователей в рамках проекта

Правами настройки ролевой модели по умолчанию обладает только пользователь с ролью «Супер-Администратор». Однако такой пользователь может по своему усмотрению назначить такие права любым ролям, предложенным по умолчанию либо создать новую роль с набором прав по своему выбору.

Для того, чтобы настроить роль, следует навести курсор на кнопку «Пользователи и роли» в боковой панели слева и в появившемся выпадающем списке выбрать строку «Роли (права)». После этого произойдет переход в раздел настройки ролей со списком существующих ролей (Рис. 14).

| Ź                         | Этестовый проект                                                                  |            | 0 | Хамфри Богарт | RU    |
|---------------------------|-----------------------------------------------------------------------------------|------------|---|---------------|-------|
| Corera                    | Настройка ролей                                                                   |            |   | • Дос         | авить |
| Начисляемые<br>роскоды    | Название                                                                          | Примечание |   |               |       |
|                           | Исполнительный продюсер                                                           |            |   | C             | ×     |
| Платежи                   | Подотчетник                                                                       |            |   | C             |       |
| -                         | Просмотр                                                                          |            |   | C             | ×     |
| Падотчетники              | Работа с договорами                                                               |            |   | c             | ×     |
|                           |                                                                                   |            |   | C             | ×     |
| Договоры и<br>акты        |                                                                                   |            |   | 0             |       |
| esinu                     |                                                                                   |            |   |               |       |
| Отчеты,<br>аналитика      |                                                                                   |            |   |               |       |
| Сомпании /<br>контратенты |                                                                                   |            |   |               |       |
| настройси<br>проекта      |                                                                                   |            |   |               |       |
| альзователи и<br>роги     | <ul> <li>Рользователи</li> <li>Роли (права)</li> <li>История изменений</li> </ul> |            |   |               |       |

Рис. 14

Далее следует выбрать в списке роль, которую нужно отредактировать и нажать строку с ее названием. После этого произойдет переход на страницу редактирования выбранной роли (Рис. 15).

Набор разделов и степень доступа к ним настраивается при помощи нажатия на соответствующие ячейки. Ячейки выданных прав доступа приобретают темно-зеленую заливку. Для отмены выданных прав доступа следует нажать на соответствующие ячейки. Ячейки деактивированных прав доступа приобретут светло-зеленую заливку. Ячейки таблицы, имеющие серую заливку, относятся к несуществующим функциям и поэтому настройке не подлежат<sup>5</sup>

Следует обратить внимание, что в строках любого раздела, к которому предполагается назначить те или иные права («Просмотр», «Создание», «Редактирование», «Удаление») должна быть активирована ячейка «Доступ».

<sup>&</sup>lt;sup>5</sup> Так, например, раздел блокировки сметы может быть только доступен или недоступен, так как блокировку, как действие, невозможно просмотреть, создать, отредактировать или удалить.

|                                                                                                    |                                                                                                    |             | 0          | Выполнение запроса |            | <br>0 🖬 🚺       |
|----------------------------------------------------------------------------------------------------|----------------------------------------------------------------------------------------------------|-------------|------------|--------------------|------------|-----------------|
|                                                                                                    |                                                                                                    |             |            |                    |            |                 |
| Роли / Редактирование роли                                                                                                    |                                                                                                    |             |            |                    |            | 🖌 Сохранить 🗸 🗸 |
|                                                                                                    |                                                                                                    |             |            |                    |            |                 |
| Название *                                                                                                    |                                                                                                    |             |            | Примеча            | ние        |                 |
| Работа с договорами                                                                                                    |                                                                                                    |             |            |                    |            |                 |
|                                                                                                    |                                                                                                    |             |            |                    |            |                 |
| Права доступа                                                                                                    | Доступ 🔘                                                                                                    | Просмотр    | Создание 📵 | Редактирование 📵   | Удаление 🔘 |                 |
|                                                                                                    |                                                                                                    |             |            |                    | <b>~</b>   |                 |
| Смета и плановые расходы                                                                                                    | _                                                                                                    | _           |            |                    |            |                 |
| Смета проекта                                                                                                    |                                                                                                    |             |            |                    |            |                 |
| График платежей                                                                                                    | 2<br>2                                                                                                    |             |            |                    |            |                 |
| Начисленные расходы                                                                                                    |                                                                                                    |             |            |                    |            |                 |
| Начисляемые расходы                                                                                                    | <ul> <li>Image: 100 (100 (100 (100 (100 (100 (100 (100</li></ul>                                                                                                    |             | 100        |                    |            |                 |
| Ввод посменных расходов                                                                                                    | ▶ 30                                                                                                    |             |            |                    |            |                 |
| Фактические начисленные расходы                                                                                                    | >                                                                                                    |             |            |                    |            |                 |
| подотчетники                                                                                                    | >                                                                                                    |             |            |                    |            |                 |
| Проверять/фиксировать платежи                                                                                                    | 5                                                                                                    |             |            |                    |            |                 |
| Поступления                                                                                                    | <b>X</b>                                                                                                    |             |            |                    |            |                 |
| Отчет по источнику платежей                                                                                                    | >                                                                                                    |             |            |                    |            |                 |
| Подотчетники                                                                                                    |                                                                                                    | _           |            |                    |            |                 |
| Подотчетники                                                                                                    | 2                                                                                                    |             |            |                    |            |                 |
| Моя касса (П/О)                                                                                                    |                                                                                                    |             |            |                    |            |                 |
| Договоры                                                                                                    |                                                                                                    |             |            |                    |            |                 |
| Договоры                                                                                                    | > +                                                                                                    | · · · · · · |            | +                  |            |                 |
| Договоры                                                                                                    | >                                                                                                    |             |            | ·····              | •          |                 |
| Акты                                                                                                    | >                                                                                                    |             |            |                    | +          |                 |
| Контрагенты                                                                                                    |                                                                                                    |             | +          | +                  |            |                 |
| Авансовые отчеты                                                                                                    |                                                                                                    |             |            |                    |            |                 |
| Резераные копии                                                                                                    | >                                                                                                    |             |            |                    |            |                 |
| Прочие файлы (без привязок)                                                                                                    | >                                                                                                    |             |            |                    |            |                 |
| КАТЕГОРИИ ФАЙЛОВ                                                                                                    |                                                                                                    |             |            |                    |            |                 |
| Все категории                                                                                                    | <b>&gt;</b> v                                                                                                    |             |            |                    |            |                 |
| ФАИЛЫ: ПРОЧЕЕ                                                                                                    |                                                                                                    |             |            |                    |            |                 |
| Отчеты                                                                                                    |                                                                                                    |             |            |                    |            |                 |
| Сводный атчет по проекту                                                                                                    | <b>X</b>                                                                                                    |             |            |                    |            |                 |
| Отчет по задолженности                                                                                                    | <ul> <li>A</li> </ul>                                                                                                    |             |            |                    |            |                 |
|                                                                                                    |                                                                                                    |             |            |                    |            |                 |
| Акт сверки взаиморасчетов                                                                                                    |                                                                                                    |             |            |                    |            |                 |
| Акт сверки взаиморасчетов<br>Отчет по расходам<br>Начисленные расходы (по личы)                                                                                                    |                                                                                                    |             |            |                    |            |                 |
| Акт сверки взаиморасчетов<br>Отчет по расходам<br>Начисленные расходы (по дням)<br>Ежедневные начисления                                                                                                    |                                                                                                    |             |            |                    |            |                 |
| Акт сверон взаиморасчитов<br>Отчет по раскордам<br>Начислевные (по дням)<br>Бежденевные начисления<br>Посменные начисления (аналитика)                                                                                                    | *         *           *         *           *         *           *         *           *         *           *         *                                                                                                    |             |            |                    |            |                 |
| Акт сверки взаникорасчетов<br>Огчет по раскарам<br>Начисленные раскара (по динам)<br>Екедительное начисления<br>Посместноше начисления (аналитика)<br>Поместноше начисления (аналитика)                                                                                                    |                                                                                                    |             |            |                    |            |                 |
| Акт сверки взаинорасчитов<br>Отчет по раскодахм<br>Начисленные (по диням)<br>Екединевные начисления<br>Посмеснные начисления (аналитика)<br>Помеснные начисления (аналитика)<br>Отчет по платежам/договорам                                                                                                    |                                                                                                    |             |            |                    |            |                 |
| Акт сверои взаиморасчитов<br>Отчет по расходам<br>Научисленные расходай (по дням)<br>Екеденные научисления<br>Посмеснные научисления (аналитика)<br>Помеспецие научисления (аналитика)<br>Отчет по платижам/договорам<br>Компании и контрагеты<br>Најчак и контрагеты                                                                                                    | 2         -           3         -           4         -           5         -           6         -           7         -           8         -           9         -           10         -           11         -                                                                                                    |             |            |                    |            |                 |
| Алт сверок ваяморасчитов<br>Отчет по расходям<br>Начисленные расхода (по дикм)<br>Беждененые начисления<br>Посменные начисления (аналитика)<br>Помесленые начисления (аналитика)<br>Отчет по платяжам/договорам<br>Компании и контратенты<br>Наши компании                                                                                                    | >     -       >     -       >     -       >     -       >     -       >     -       >     -                                                                                                    |             |            |                    |            |                 |
| Акт свярои взаиморасчитов<br>Отчет по расходам<br>Начисленные расхода (по дням)<br>Екедиение начисления<br>Посмееные начисления (налитико)<br>Помасленые начисления (налитико)<br>Отчет по платежам/договорам<br>Компании и контрагенты<br>Наши компании<br>Окала наших сомпаний                                                                                                    |                                                                                                    |             | •          | •                  | -          |                 |
| Акт свярои взаиморасчитов<br>Отчет по расходам<br>Начисленные расхода (по дням)<br>Екедиение начисления<br>Посмезные начисления<br>Посмезные начисления<br>Поместеные начисления<br>(налитика)<br>Отчет по глатокам/договорам<br>Компании и контрагенты<br>Наши компании<br>Аши компании<br>Счета выши компаний<br>Контрагенты                                                                                                    | 2         -           3         -           4         -           5         -           6         -           7         -           8         -           9         -           9         -           9         -           9         -           9         -           9         -           9         -           9         -           9         -           9         -                                                                                                    |             | •          | •                  |            |                 |
| Алт сверои взаиморосчитов<br>Отчет по расходам<br>Начисленные расходам (по дням)<br>Екеденные начисления<br>Посмелные начисления<br>Помесленые начисления<br>Помесленые начисления<br>(налитика)<br>Отчет по платижам/договорам<br>Компании и контратенты<br>Наши компании<br>Наши компании<br>Сочет выих сомпаний<br>Контраненты<br>Сочет выих сомпаний                                                                                                    | 2         -           3         -           4         -           5         -           6         -           7         -           8         -           9         -           9         -           9         -           9         -           9         -           9         -           9         -           9         -           9         -           9         -           9         -                                                                                                    |             | •          | •                  |            |                 |
| Алт сверои ваяморасчитов<br>Отчет по рассодаях<br>Начилсянные (ко. (п. одиям)<br>Екедиранные начисления<br>Посмеснные начисления<br>Посмеснные начисления<br>Помеснные начисления<br>(налитика)<br>Отчет по платежам/договорам<br>Компании и контратенты<br>Наши компания<br>Компания контратенты<br>Компания контратенты<br>Счета защих компаний<br>Контратенты<br>Долти контратента                                                                                                    | 2         -           3         -           4         -           5         -           6         -           7         -           8         -           9         -           9         -           9         -           9         -           9         -           9         -           9         -           9         -           9         -           9         -           9         -           9         -                                                                                                    |             | •          | •                  |            |                 |
| Ачт сверке вазикораснетов<br>Отчет по раскорам<br>Начилсенные (по диком)<br>Екедиревные начисления<br>Посместные начисления<br>Поместные начисления<br>Поместные начисления<br>(налитика)<br>Отчет по платежам/договорам<br>Компании и контратенты<br>Наши компании<br>Счета ваши компаний<br>Контратенты<br>Долги контратенты<br>Долги контратенты<br>Долги контратенты<br>Настройки: Польвотвани и роли.                                                                                                    | 2         -           3         -           4         -           5         -           6         -           7         -           8         -           9         -           9         -           9         -           9         -           9         -           9         -           9         -           9         -           9         -           9         -           9         -           9         -           9         -           9         -           9         -           9         -           9         -           9         -           9         -           9         -           9         -           9         - |             |            | •                  |            |                 |
| Алт сверои ваяморасчитов Отчет по расходам Отчет по расходам Изчисления (илалитика) Вежденные начисления Посменные начисления Посменны | 2         -           3         -           4         -           5         -           6         -           7         -           8         -           9         -           9         -           9         -           9         -           9         -           9         -           9         -           9         -           9         -           9         -           9         -           9         -           9         -           9         -           9         -           9         -           9         -                                                                                                    |             |            | •                  |            |                 |
| Ачт сверке важнорасчетов<br>Отчет по раскорам<br>Начисленные раскора (по дилим)<br>Екединевные начисления<br>Помесленые начисления<br>Помесленые начисления<br>Помесленые начисления<br>(налитика)<br>Отчет по платежам/договорам<br>Контрании и контратенты<br>Наши контратенты<br>Наши контратенты<br>Наши контратенты<br>Долги контратенты<br>Долги контратенты<br>Настройки: Пораметры проекта<br>Настройки: Терим                                                                                                    | 2         -           2         -           2         -           2         -           2         -           2         -           2         -           2         -           3         -           4         -           5         -           6         -           7         -           8         -           9         -           10         -           10         -           11         -           12         -           13         -           14         -           15         -           16         -           17         -                                                                                                    |             |            | •                  |            |                 |
| Акт сверки взамисярснитов Отчет по раскарам Начасспеннае раскарам Посменные раскарам Посменные раскарам Посменные начасления (излитика) Посменные начасления (излитика) Отчет по платежам/договорам Компания и компания Наши компания Наши компания Наши компания Настройки Пользователи и роли Настройки: Пользователи и роли Настройки: Пользователи и роли Настройки: Пользователи и роли Настройки: Пользователи и роли Настройки: Пользователи и роли Настройки: Пользователи и роли Настройки: Пользователи и роли Настройки: Тользователи и роли Настройки: Тользователи и роли Настройки: Тользователи и роли Настройки: Тользователи и роли Настройки: Тользователи и роли Настройки: Тользователи и роли Настройки: Толь                                                                                                    | 2         -           2         -           3         -           4         -           5         -           6         -           7         -           8         -           9         -           9         -           9         -           9         -           9         -           9         -           9         -           9         -           9         -           9         -           9         -           9         -           9         -           9         -                                                                                                    |             |            |                    |            |                 |

Рис. 15

#### 4.1.5. Ведение договорной документации

Ведение договорной документации включает в себя возможности создания и редактирования страниц с данными тех или иных документов в рамках ПО, а также возможности загрузки файлов таких документов с пользовательской ЭВМ в ПО и выгрузки их из ПО на пользовательскую ЭВМ.

Для того, чтобы создать страницу документа, следует выполнить шаги, описанные ниже.

Шаг 1. Навести курсор на кнопку «Договоры и акты» в боковой панели слева, в появившемся выпадающем списке выбрать либо строку «Договоры», либо строку «Акты», на отобразившейся после этого странице управления выбранным типом документов нажать в верхнем правом углу экрана кнопку «Добавить ...», где «...» – тип документа, соответствующий выбранной странице (Рис. 16).

| Ź                         | 🗁 Тестовый проект            |            |       |           |                           |                               | 0                 | •       | Кэри Грант RU    |
|---------------------------|------------------------------|------------|-------|-----------|---------------------------|-------------------------------|-------------------|---------|------------------|
| Дэговоры и<br>акты        | Договоры                     |            |       |           |                           |                               | 🛓 Экспорт         | ировать | Добавить договор |
| eninu                     | Q, <b>Т</b> Фильтры          |            |       |           |                           | Тип ведомости Актеры Группа Г | povee <b>II</b> E |         | 🕏 Столбцы ~      |
| Сомпании /<br>контрагенты | № Дата <del>•</del> Источник | Контрагент | Сумма | Ведомость | Содержание<br>Список пуст |                               | Подписание        | PDF     | DOC              |
| ¥ 1                       | 44 < 1-0 xs 0 > >>           |            |       |           |                           |                               |                   |         |                  |

Рис. 16

После выполнения **шага 1** отобразится всплывающее окно «Добавление договора» с полями ввода данных нового документа и возможностью добавить компанию, от имени которой действует пользователь, и компанию-контрагента по создаваемому документу<sup>6</sup> (Рис. 17).

| Ź                              |                                               | Добавление договора 🗶                         | 0 🛛 Кори Грант пи                                    |
|--------------------------------|-----------------------------------------------|-----------------------------------------------|------------------------------------------------------|
| Договоры и<br>акты             | Договоры                                      | Дата" 🛗 Сегодня Вчера                         | Электорторовить О Добавить догавор                   |
| ¢uinu                          | Q. Townstraw                                  | Homep*                                        | Тип ведоности Актери Группа Прочее 📰 🖽 🖬 о Столбща 🗠 |
| 28<br>Хеменнан)<br>кантратен ы | № Дата <del>v</del> Истонник. Контрагент Срим | Компания *                                    | Подписание (PDF DOC                                  |
| NK A                           |                                               | Контрагент *                                  |                                                      |
| -                              |                                               | финкомиссия_системный<br>Категории/ведоность  |                                                      |
|                                |                                               | Сумма в договоре не задана; указываем прогноз |                                                      |
|                                |                                               | 📕 не подписан x 🗸 🖋                           |                                                      |
|                                |                                               | +<br>Краткое содержание                       |                                                      |
|                                |                                               |                                               |                                                      |
|                                |                                               | Примечание                                    |                                                      |
|                                |                                               | ✓ Сохранить Э Отмена<br>Создать ещё           |                                                      |

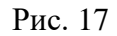

Если информация о юридическом лице ранее не была внесена в ПО, следует в соответствующем поле («Компания» или «Контрагент») нажать пиктограмму с изображением плюса и перейти к заполнению полей данных юридического лица в появившемся всплывающем окне (Рис. 18).

<sup>&</sup>lt;sup>6</sup> Любая из сторон далее упоминается, как «юридическое лицо».

Если информация о юридическом лице была внесена ранее, такую компанию можно будет выбрать в выпадающем списке, появляющемся при нажатии на соответствующее поле.

|  | Добавление юр. лица                   | ×  |  |
|--|---------------------------------------|----|--|
|  | Название*                             |    |  |
|  | Лютик<br>Полное название              |    |  |
|  | Форма организации                     |    |  |
|  | · · · · · · · · · · · · · · · · · · · |    |  |
|  | телефон                               | 1  |  |
|  | Факс                                  |    |  |
|  | Адрес                                 | T. |  |
|  | Email                                 |    |  |
|  | инн                                   |    |  |
|  | Связанные пользователи                |    |  |
|  | Теги                                  |    |  |
|  | +                                     | -  |  |
|  | Сохранить Отмена                      |    |  |
|  |                                       |    |  |

Рис. 18

Шаг 2. Заполнить все обязательные поля всплывающего окна «Добавление договора», нажать кнопку «Сохранить» в нижнем левом углу окна (Рис. 19).

| Ź             |                                                | Добавление договора                                                                                                    |
|---------------|------------------------------------------------|----------------------------------------------------------------------------------------------------|
| Поговары и    |                                                |                                                                                                    |
| Smill Smill   | Договоры                                       | Zora*   27.08.2024   Cercogina Biegos  Cercogina Biegos  Cercogin |
| enine -       |                                                | Homep*                                                                                                    |
|               | Q. Т Фильтры.                                  |                                                                                                    |
| Constantini ( | N <sup>a</sup> Дата • Источник Контратент Сумм | Kownawa PDF D0C                                                                                                    |
| KONTRATUM M   |                                                |                                                                                                    |
| W4 -4         |                                                | Лотик к ч                                                                                                    |
| 13            |                                                | Conviounticuita, entremensia                                                                                                    |
|               |                                                | Категория/ведомость                                                                                                    |
|               |                                                | • +                                                                                                    |
|               |                                                | Сумма Сумма в договоре не задана; указываем прогноз                                                                                                    |
|               |                                                | Cranyo                                                                                                    |
|               |                                                | не подписан х 🗸                                                                                                    |
|               |                                                | Теги                                                                                                    |
|               |                                                | +                                                                                                    |
|               |                                                | Краткое содержание                                                                                                    |
|               |                                                |                                                                                                    |
|               |                                                |                                                                                                    |
|               |                                                |                                                                                                    |
|               |                                                | - chean anna                                                                                                    |
|               |                                                | •                                                                                                    |
|               |                                                | Conserter D Otumena                                                                                                    |
|               |                                                |                                                                                                    |
|               |                                                |                                                                                                    |

Рис. 19

После выполнения **шага 2** строка с краткой информацией о созданном документе отобразится в списке страницы соответствующего типа документов (Рис. 20).

При нажатии строки созданного документа произойдет переход на страницу управления выбранным документом.

19 11595640.62002-01 96 01

| Ź                  | 🕞 Тестовый проект      |                  |            |       |           |            |                             | 0 🛛          | 0      | Кэри Грант    | RU   |
|--------------------|------------------------|------------------|------------|-------|-----------|------------|-----------------------------|--------------|--------|---------------|------|
| Договоры и<br>акты | <mark>Догов</mark> оры |                  |            |       |           |            |                             | 🛓 Экспортиро | вать 🖸 | Добавить дого | рвор |
| eninu              | ٩                      | <b>т</b> Фильтры |            |       |           |            | Тип ведомости Актеры Группа | Прочее 📰 🖽   |        | 🛛 Столбць     | л~   |
| <b>a</b>           | Nº                     | Дата - Источник  | Контрагент | Сумма | Ведомость | Содержание |                             | Подписание   | PDF    | DOC           |      |
| контрагенты        | 2707                   | 27.08.2024 Лютик | Лютик      | 0,00  |           |            |                             | не подписан  |        | C             | ×    |
| W 4                | 44 < 270               | na 1 > >>        |            |       |           |            |                             |              |        |               |      |

Рис. 20

Для того, чтобы загрузить в ПО файл, относящийся к документу, следует выполнить шаги, описанные ниже.

Шаг 1. На странице управления выбранным документом нажать кнопку «Добавить» над блоком «Файлы» в правой части экрана (Рис. 21).

| Z                                          | 🕞 Тестовый проект                                                                                            | 0 🗷 🔒                                         | Кэри Грант RU   |
|--------------------------------------------|----------------------------------------------------------------------------------------------------|-----------------------------------------------|-----------------|
| Договоры и<br>акты                         | Договоры / Договор 27 августа 2024                                                                           | С Повторить 🛛 🗸 Сохранить 🔤 🖌 🗙               | Удалить 🧿 Назад |
| Сейлы<br>Фейлы<br>Аланании /<br>Компании / | Дата"<br>27.08.2024 🛗 Сегодне Виери<br>Номер"<br>2707                                                        | Файлы<br>Файлы<br>Список пуст                 | • Добавить      |
|                                            | Компания*<br>Лотик x v Р →<br>Лотик<br>Компания*<br>Лотик<br>Компания*<br>Дотик<br>филомиссия_системий Лотик | Акты<br>Номер Дата Сумма Файлы<br>Список пуст | • Добавить      |
|                                            | Категория/зедомость                                                                                          | Платежи<br>Дята Сумма ФК СуммасФК             |                 |
|                                            | Cranyo<br>I ne nogenican<br>Terv<br>Kpannoe cogepikawe                                                       | unition in gar                                |                 |
|                                            | Применание                                                                                                   |                                               |                 |

Рис. 21

Шаг 2. С помощью появившегося диалогового окна файловой системы выбрать файл, который необходимо загрузить в ПО, нажать кнопку «Открыть» (или Open в зависимости от настроек ОС на пользовательской ЭВМ) (Рис. 22).

20 11595640.62002-01 96 01

| Ź                                           | 🕞 Тестовый проект                                                          |                                                                                                    |                               | ଡ             | Кэри Грант RU            |  |  |  |
|---------------------------------------------|----------------------------------------------------------------------------|----------------------------------------------------------------------------------------------------|-------------------------------|---------------|--------------------------|--|--|--|
| Договоры и<br>акты                          | Договоры / Договор 27 августа 2024                                         |                                                                                                    | С Повторить                   | 🗸 Сохранить 🕚 | <b>х</b> Удалить Э Назад |  |  |  |
| Сайлы<br>Файлы<br>Компания /<br>контрагенты | Дата"<br>27.08.2024 🛗 Сегодня Внера<br>Номер"<br>2207                      | Файлы<br>Файлы                                                                                                    | Файлы<br>Файлы<br>Слисок пуст |               |                          |  |  |  |
|                                             | Компания *<br>Лютик<br>Лотик                                               | Open     ← → - ↑ ■ → This PC → Destop → v 6 Search Destop                                                                                   | ×<br>A                        | Conus da      | • Добавить               |  |  |  |
|                                             | липиранен:<br>Лютик<br>финалиссия, системний: Лотик<br>Категория/ведомость | Collaboration     Collaboration     Collaboration     Collaboration     Collaboration     Collaboration     Collaboration     Collaboration |                               | 9             |                          |  |  |  |
|                                             | Сумма Сумма в договоре не задана; указываем прогноз Статус Статус          | Documents<br>Documents<br>Music<br>Pictures                                                                                                 | - 1                           | Сумма с ФК    |                          |  |  |  |
|                                             | e ne nagancan<br>Terx<br>Koatise coaceane                                  | Videos     Local Disk (C)     Local Disk (C)                                                                                                | v                             |               |                          |  |  |  |
|                                             |                                                                            | File name: Документик для затрузки в ПО.pdf v Bcc файли (*.*)                                                                               | Cancel                        |               |                          |  |  |  |

Рис. 22

После выполнения шага 2 в блоке «Файлы» отобразится название и формат загруженного файла.

После загрузки всех необходимых файлов следует прокрутить страницу управления документом вниз и нажать кнопку «Сохранить» в нижней части экрана слева (Рис. 23).

| Ź                        | В Тестовый проект                                       | 😧 🗾 🚺 Кэри Грант                                                                                                    | RU |
|--------------------------|---------------------------------------------------------|----------------------------------------------------------------------------------------------------|----|
| Договоры и<br>акты       | Договоры / Договор 27 августа 2024                      | С Понториль 🗸 Сохранить 🗸 Удалить. 🔿 Назе                                                                                     | A  |
| enine                    | Дата*<br>27.08.2024 — М. Сегодия Викра                  | Файлы                                                                                                    | ь  |
| Annahuu /<br>контрагенты |                                                         | Файны         Документик для затрузки в ПО реff         200 добдено Кури Тран 20.08 2024, 07:35 29.81 к/з         0         2 | 4  |
|                          | Koanasea*<br>Jhones x v 🖍 🔶                             | Акты Ф.Добавит                                                                                                    | 6  |
|                          | jauna<br>Kongaren <sup>*</sup><br>Deau                  | Номер Дата Сумма Файлы                                                                                                    |    |
|                          | 27.08.2024 🍏 Cernges Burgs                              | Документик для загрузки в П0 pdf                                                                                              |    |
| договоры и<br>акты       | 2707<br>Kowanawa *                                      | Фейлин<br>Список пуст                                                                                                    |    |
| ecinu                    | Demas x v ✔ →<br>Demas<br>Komparent*                    | Акты О Добени                                                                                                    | 0  |
| Компании / контратенты   | Петик к 🖉 🌶 финалиссия, системный Летик                 | Номер Дата Сумма Файлы<br>Список пуст                                                                                         |    |
|                          | Kereropsu/segovocru<br>v +                              | Платежи                                                                                                    |    |
|                          | Сумма в договоре не задама; указываем прогноз<br>Статус | Дата Сумма ФК Сумма с ФК                                                                                                    |    |
|                          | П не подписан Х V 🖉                                     | vision ryp r                                                                                                    |    |
|                          | т Кратное содержание                                    |                                                                                                    |    |
|                          |                                                         |                                                                                                    |    |
|                          | R pursue-sanse                                          |                                                                                                    |    |
|                          | Указывать в титрах как                                  |                                                                                                    |    |
|                          | ✓ Сохранить ∨ Э Назад                                   | Создатель: Кари Грант<br>Создано: 28 августа 2024 07                                                                          | 20 |

В списке документов сведения о наличии загруженных файлов и их форматах представлены пиктограммами с изображениями общепринятых логотипов форматов \*.pdf или \*.doc (Рис. 24).

| Ź                  | 🕞 Тестовый проект           |        |                  |            |       | 8         | Договор №2707 27.08.2024 от Лютик к Лютик успешно сокранен |                             | 0          | M (   | <b>0</b> K | эри Грант       | RU    |
|--------------------|-----------------------------|--------|------------------|------------|-------|-----------|------------------------------------------------------------|-----------------------------|------------|-------|------------|-----------------|-------|
| Договеры и<br>акты | Договоры Ф.Добавить договор |        |                  |            |       |           |                                                            |                             |            | говор |            |                 |       |
| Фейлы              | ٩                           |        | <b>т</b> Фильтры |            |       |           |                                                            | Тип ведомости Актеры Группа | Прочее ==  |       |            | <b>Ф</b> Столби | 191 × |
| A                  |                             | Nº     | Дата 👻 Источник  | Контрагент | Сумма | Ведомость | Содержание                                                 |                             | Подписание |       | PDF D      | ос              |       |
| контратенты        |                             | 2707   | 27.08.2024 Лютик | Лютик      | 0,00  |           |                                                            |                             | не подпил  | сан   | Å          | C C             | ×     |
| ¥<br>Ø             |                             | 44 K 1 | I-1 is 1 > >>    |            |       |           |                                                            |                             |            | _     |            |                 |       |

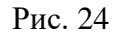

#### 4.2. Решение проблем

#### 4.2.1. Техническая поддержка

В случае возникновения проблем пользователь может обратиться в службу технической поддержки по электронной почте: info@filmtoolz.ru.

Режим работы службы технической поддержки организации-разработчика: по будням с 10:00 до 19:00 по московскому времени.

#### 4.2.2. Типовые проблемы

#### 4.2.2.1. Не отображается страница входа в ПО

Если страница входа в ПО не отображается, необходимо:

- проверить наличие доступа к сети Интернет на пользовательской ЭВМ;
- проверить правильность настройки сетевого интерфейса на пользовательской ЭВМ;
- перезапустить веб-браузер и повторить переход по URL.

#### 4.2.2.2. Пользователь не имеет доступа к любым разделам ПО

В случае, если пользователь не имеет ожидаемых прав доступа к тем или иным разделам ПО, необходимо:

- обратиться к пользователю с ролью «Супер-Администратор» в данном проекте и запросить назначение нужных прав;
- убедиться, что пользователь с ролью «Супе-Администратор», настраивая права доступа к тем или иным разделам, активировал в строках соответствующих разделов ячейки «Доступ».

## ПЕРЕЧЕНЬ СОКРАЩЕНИЙ

| OC                          | операционная система                                        |  |  |  |  |  |  |  |  |
|-----------------------------|-------------------------------------------------------------|--|--|--|--|--|--|--|--|
| ПО                          | программное обеспечение                                     |  |  |  |  |  |  |  |  |
| ПЭВМ                        | персональная электронно-вычислительная машина               |  |  |  |  |  |  |  |  |
| СУБД                        | система управления базами данных                            |  |  |  |  |  |  |  |  |
| API                         | от англ. Application Programming Interface – интерфейс      |  |  |  |  |  |  |  |  |
| программирования приложений |                                                             |  |  |  |  |  |  |  |  |
| URL                         | от англ. Uniform Resource Locator – система унифицированных |  |  |  |  |  |  |  |  |
|                             | адресов электронных ресурсов                                |  |  |  |  |  |  |  |  |

| Лист регистрации изменений |            |                                                                        |  |                                          |                |                                                             |         |      |  |  |
|----------------------------|------------|------------------------------------------------------------------------|--|------------------------------------------|----------------|-------------------------------------------------------------|---------|------|--|--|
| Изм.                       | измененных | Номера листов (страниц)<br>ненных замененных новых аннулиро-<br>ванных |  | Всего<br>листов<br>(страниц)<br>в докум. | №<br>документа | Входящий №<br>сопроводи-<br>тельного<br>документа и<br>дата | Подпись | Дата |  |  |
|                            |            |                                                                        |  |                                          |                |                                                             |         |      |  |  |
|                            |            |                                                                        |  |                                          |                |                                                             |         |      |  |  |
|                            |            |                                                                        |  |                                          |                |                                                             |         |      |  |  |
|                            |            |                                                                        |  |                                          |                |                                                             |         |      |  |  |
|                            |            |                                                                        |  |                                          |                |                                                             |         |      |  |  |
|                            |            |                                                                        |  |                                          |                |                                                             |         |      |  |  |
|                            |            |                                                                        |  |                                          |                |                                                             |         |      |  |  |
|                            |            |                                                                        |  |                                          |                |                                                             |         |      |  |  |
|                            |            |                                                                        |  |                                          |                |                                                             |         |      |  |  |
|                            |            |                                                                        |  |                                          |                |                                                             |         |      |  |  |
|                            |            |                                                                        |  |                                          |                |                                                             |         |      |  |  |
|                            |            |                                                                        |  |                                          |                |                                                             |         |      |  |  |
|                            |            |                                                                        |  |                                          |                |                                                             |         |      |  |  |
|                            |            |                                                                        |  |                                          |                |                                                             |         |      |  |  |
|                            |            |                                                                        |  |                                          |                |                                                             |         |      |  |  |
|                            |            |                                                                        |  |                                          |                |                                                             |         |      |  |  |
|                            |            |                                                                        |  |                                          |                |                                                             |         |      |  |  |
|                            |            |                                                                        |  |                                          |                |                                                             |         |      |  |  |
|                            |            |                                                                        |  |                                          |                |                                                             |         |      |  |  |
|                            |            |                                                                        |  |                                          |                |                                                             |         |      |  |  |
|                            |            |                                                                        |  |                                          |                |                                                             |         |      |  |  |
|                            |            |                                                                        |  |                                          |                |                                                             |         |      |  |  |
|                            |            |                                                                        |  |                                          |                |                                                             |         |      |  |  |
|                            |            |                                                                        |  |                                          |                |                                                             |         |      |  |  |
|                            |            |                                                                        |  |                                          |                |                                                             |         |      |  |  |
|                            |            |                                                                        |  |                                          |                |                                                             |         |      |  |  |
|                            |            |                                                                        |  |                                          |                |                                                             |         |      |  |  |
|                            |            |                                                                        |  |                                          |                |                                                             |         |      |  |  |
|                            |            |                                                                        |  |                                          |                |                                                             |         |      |  |  |
|                            |            |                                                                        |  |                                          |                |                                                             |         |      |  |  |
|                            |            |                                                                        |  |                                          |                |                                                             |         |      |  |  |